|      | <b>√</b> : X | $\sqrt{f_x}$  |                 |         |       |          |          |           |          |          |         |          |          |         |       |   |   |   |   |   |
|------|--------------|---------------|-----------------|---------|-------|----------|----------|-----------|----------|----------|---------|----------|----------|---------|-------|---|---|---|---|---|
| А    | В            | C             | D               | E       | F     | G        | Н        | I         | J        | К        | L       | M        | N        | 0       | Р     | Q | R | S | T | U |
|      |              |               |                 |         |       |          |          |           |          |          |         |          |          |         |       |   |   |   |   |   |
| 1200 |              |               |                 |         |       |          |          |           |          |          |         |          |          |         |       |   |   |   |   |   |
|      |              |               |                 |         |       |          |          |           |          |          |         |          |          |         |       |   |   |   |   |   |
|      |              |               |                 |         |       |          |          |           |          |          |         |          |          |         |       |   |   |   |   |   |
|      |              | EMPLOYEE NAME | NUMBER OF SALES | AMMOUNT |       |          |          |           |          |          |         |          |          |         |       |   |   |   |   |   |
|      |              | Mark          | 6               | \$50    |       |          |          |           |          |          |         |          |          |         |       |   |   |   |   |   |
|      |              | Linda         | 10              | \$85    |       |          |          |           |          |          |         |          |          |         |       |   |   |   |   |   |
|      |              | Frank         | 8               | \$75    |       |          |          |           |          |          |         |          |          |         |       |   |   |   |   |   |
|      |              | Bill          | 5               | \$45    |       |          |          |           |          |          |         |          |          |         |       |   |   |   |   |   |
|      |              | Susan         | 7               | \$60    |       |          |          |           |          |          |         |          |          |         |       |   |   |   |   |   |
|      |              |               |                 |         |       |          |          |           |          |          |         |          |          |         |       |   |   |   |   |   |
|      |              |               |                 |         |       |          |          |           |          |          |         |          |          |         |       |   |   |   |   |   |
|      |              |               |                 |         |       |          |          |           |          |          |         |          |          |         |       |   |   |   |   |   |
|      |              |               |                 |         | Hello | i, and v | velcomi  | e to Mar  | rk's Exc | el Tips. | Todav.  | we are   | aaina t  | to show | עמע י |   |   |   |   |   |
|      |              |               |                 |         |       | ,        |          |           |          |          | ,       |          | aa       |         | ,     |   |   |   |   |   |
|      |              |               |                 |         | how   | to crea  | ate a ch | iart froi | m data   | using o  | nly sho | rtcut ke | eys in E | xcel 36 | ib. 🛛 |   |   |   |   |   |
|      |              |               |                 |         | 1.1   |          |          |           |          | -        | •       |          |          |         |       |   |   |   |   |   |
|      |              |               |                 |         | Let s | get st   | arted.   |           |          |          |         |          |          |         |       |   |   |   |   |   |
|      |              |               |                 |         | -     |          |          |           |          |          |         |          |          |         |       |   |   |   |   |   |
|      |              |               |                 |         | -     |          |          |           |          |          |         |          |          |         |       |   |   |   |   |   |
|      |              |               |                 |         |       |          |          |           |          |          |         |          |          |         |       |   |   |   |   |   |
|      |              |               |                 |         |       |          |          |           |          |          |         |          |          |         |       |   |   |   |   |   |
|      |              |               |                 |         |       |          |          |           |          |          |         |          |          |         |       |   |   |   |   |   |
|      |              |               |                 |         |       |          |          |           |          |          |         |          |          |         |       |   |   |   |   |   |
|      |              |               |                 |         |       |          |          |           |          |          |         |          |          |         |       |   |   |   |   |   |
|      |              |               |                 |         |       |          |          |           |          |          |         |          |          |         |       |   |   |   |   |   |
|      |              |               |                 |         |       |          |          |           |          |          |         |          |          |         |       |   |   |   |   |   |
|      |              |               |                 |         |       |          |          |           |          |          |         |          |          |         |       |   |   |   |   |   |
|      |              |               |                 |         |       |          |          |           |          |          |         |          |          |         |       |   |   |   |   |   |
|      |              |               |                 |         |       |          |          |           |          |          |         |          |          |         |       |   |   |   |   |   |

## Don't Forget To Check Out My Recommended Excel Help Guides

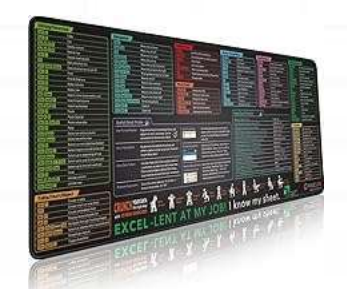

**Excel Shortcuts Cheat Sheet**, Keyboard Shortcut, Over 150 Excel Shortcut Keys, Non-Slip Desk mat pad, Large Excel Shortcut Mousepad (35.4x15.74 in).

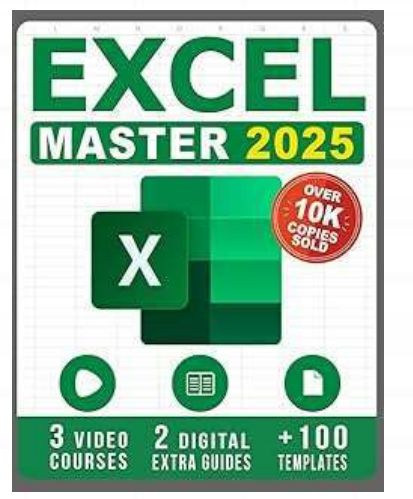

Excel: The Complete Illustrative Guide for Beginners to Learning any Fundamental, Formula, Function and Chart in Less than 5 Minutes with Simple and Real-Life Examples

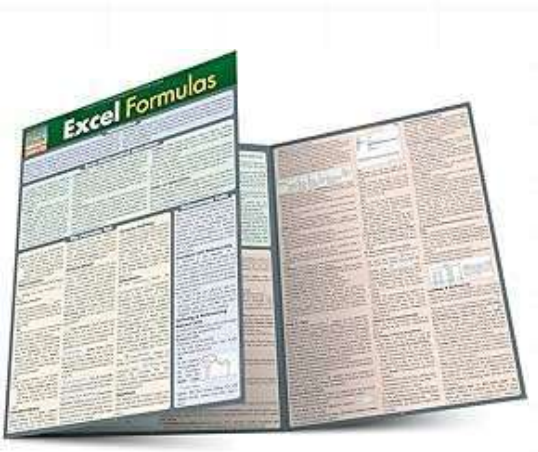

Excel Formulas QuickStudy Laminated Study Guide. Guide to developing and using functions and formulas in Excel. This clear and concise coverage of the ins and outs of formula creation and use touches on many forms of math from statistics & trig to financial math.

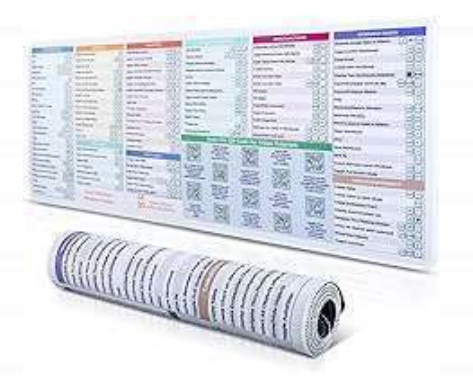

DeskGuide Pro Excel Cheat Sheet Desk Pad - Work Faster with Our Excel Shortcuts Mousepad -Smooth and Non-Slip Excel Shortcut Mat - 31.5" x 11.8" Excel Mouse Pad Shortcuts - 3mm Thick

| $\sim$ | : X | $\checkmark f_{x} \sim$ |                |             |   |       |          |          |           |         |       |     |   |   |   |   |   |   |   |   |
|--------|-----|-------------------------|----------------|-------------|---|-------|----------|----------|-----------|---------|-------|-----|---|---|---|---|---|---|---|---|
|        | В   | С                       | D              | E           | F | G     | Н        | I        | j         | К       | L     | М   | N | 0 | Р | Q | R | S | Т | U |
|        |     |                         |                |             |   |       |          |          |           |         |       |     |   |   |   |   |   |   |   |   |
|        |     |                         |                |             |   |       |          |          |           |         |       |     |   |   |   |   |   |   |   |   |
|        |     |                         |                |             |   |       |          |          |           |         |       |     |   |   |   |   |   |   |   |   |
|        |     |                         |                |             | - |       |          |          |           |         |       |     |   |   |   |   |   |   |   |   |
|        | _   | Mark                    | NUMBER OF SALE |             |   |       |          |          |           |         |       |     |   |   |   |   |   |   |   |   |
|        |     | lindo                   | 10             | \$30<br>¢or |   |       |          |          |           |         |       |     |   |   |   |   |   |   |   |   |
|        |     | Frank                   | 2              | \$75        |   |       |          |          |           |         |       |     |   |   |   |   |   |   |   |   |
|        |     | Bill                    | 5              | \$45        |   |       |          |          |           |         |       |     |   |   |   |   |   |   |   |   |
|        |     | Susan                   | 7              | \$60        |   |       |          |          |           |         |       |     |   |   |   |   |   |   |   |   |
|        |     | 543411                  | 340            | çõõ         |   |       |          |          |           |         |       |     |   |   |   |   |   |   |   |   |
|        |     |                         |                |             | 1 |       |          |          |           |         |       |     |   |   |   |   |   |   |   |   |
|        |     |                         |                |             |   |       |          |          |           |         |       |     |   |   |   |   |   |   |   |   |
|        |     |                         |                |             |   |       |          |          |           |         |       |     |   |   |   |   |   |   |   |   |
|        |     |                         |                |             |   |       |          |          |           |         |       |     |   |   |   |   |   |   |   |   |
|        |     |                         |                |             |   |       |          |          |           | •       |       |     |   |   |   |   |   |   |   |   |
|        |     |                         |                |             |   | Here, | , we ha' | ve som   | e data, 1 | that we | would | ike |   |   |   |   |   |   |   |   |
|        |     |                         |                |             |   |       |          | 1 . [    |           |         |       |     |   |   |   |   |   |   |   |   |
|        |     |                         |                |             |   | to cr | eate a i | chart fr | 'om.      |         |       |     |   |   |   |   |   |   |   |   |
|        |     |                         |                |             |   |       |          |          |           |         |       |     |   |   |   |   |   |   |   |   |
|        |     |                         |                |             |   |       |          |          |           |         |       |     |   |   |   |   |   |   |   |   |
|        |     |                         |                |             |   |       |          |          |           |         |       |     |   |   |   |   |   |   |   |   |
|        |     |                         |                |             |   |       |          |          |           |         |       |     |   |   |   |   |   |   |   |   |
|        |     |                         |                |             |   |       |          |          |           |         |       |     |   |   |   |   |   |   |   |   |
|        |     |                         |                |             |   |       |          |          |           |         |       |     |   |   |   |   |   |   |   |   |
|        |     |                         |                |             |   |       |          |          |           |         |       |     |   |   |   |   |   |   |   |   |
|        |     |                         |                |             |   |       |          |          |           |         |       |     |   |   |   |   |   |   |   |   |
|        |     |                         |                |             |   |       |          |          |           |         |       |     |   |   |   |   |   |   |   |   |
|        |     |                         |                |             |   |       |          |          |           |         |       |     |   |   |   |   |   |   |   |   |
|        |     |                         |                |             |   |       |          |          |           |         |       |     |   |   |   |   |   |   |   |   |

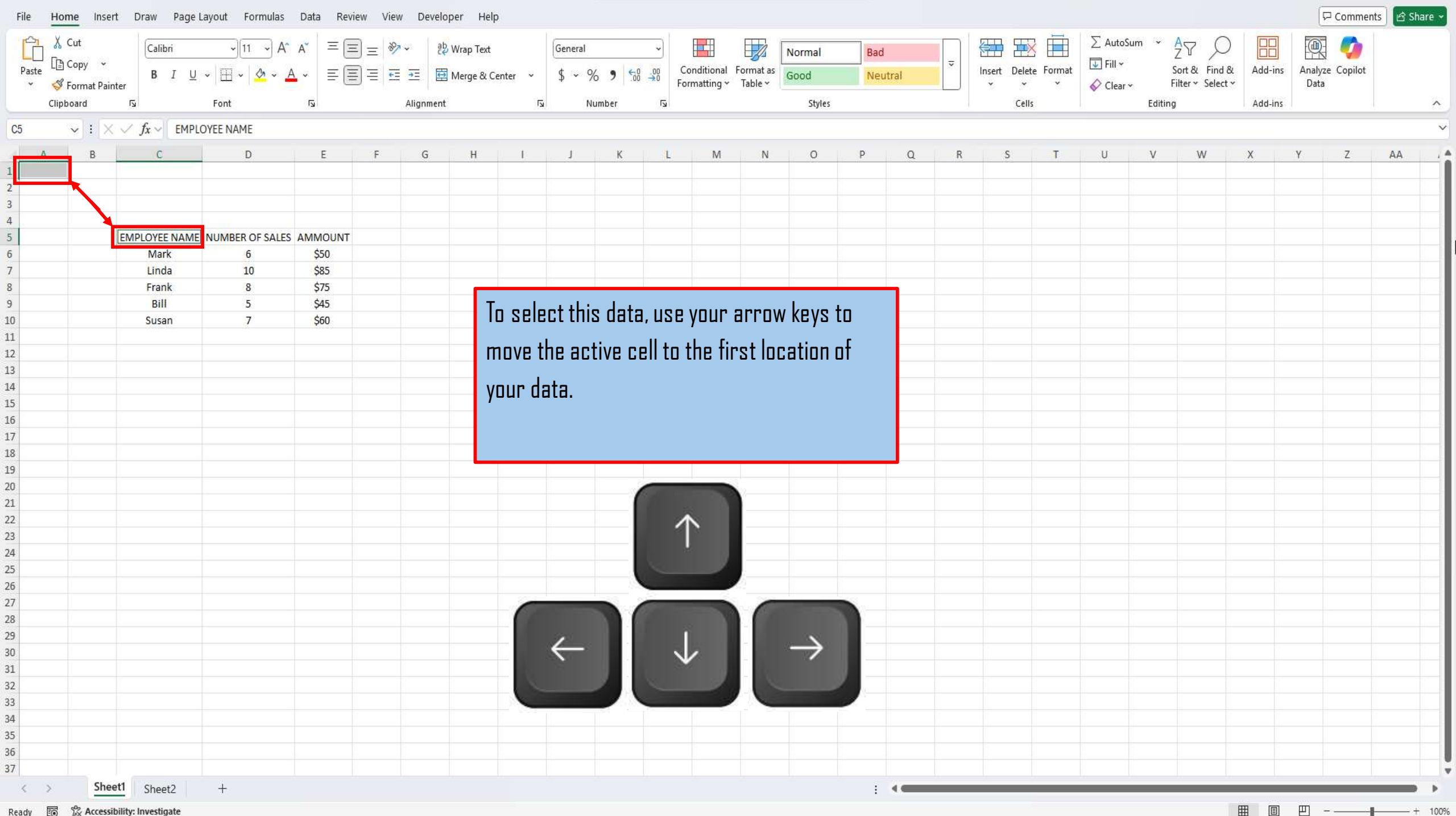

% Accessibility: Investigate Ready 🐻

| File     | Home Ir    | sert Draw F                        | Page Layout Formula          | s Data Revi               | ew View        | Develo    | per Help   |          |         |        |            |              |           |               |          |       |   |             |            |          |          |                   |          | 🖓 Cor       | nments | 🖻 Share 🗸 |
|----------|------------|------------------------------------|------------------------------|---------------------------|----------------|-----------|------------|----------|---------|--------|------------|--------------|-----------|---------------|----------|-------|---|-------------|------------|----------|----------|-------------------|----------|-------------|--------|-----------|
| Ph.      | 🐰 Cut      | Calibri                            | ə)[11 ə)                     | Δ <u>~</u> Δ <u>~</u> Ξ Ξ | ] _ &          | - ab,     | Wrap Text  |          | General |        |            |              |           |               |          |       |   | ER F        |            | ∑ AutoS  | ium 🗸    | Av O              |          | <b>m</b> /  |        |           |
| Paste    | Copy       | v Canon                            |                              |                           |                |           |            |          | d ou    |        | 00         | Conditional  | Format as | Normal        | Bad      |       | ~ | Insert Dele | ete Format | 😺 Fill 🗸 |          | Sort & Find &     | Add-ins  | Analyze Cor | e lot  |           |
| *        | 🗳 Format l | Painter B 1                        | Ŭ •   ⊞ •   <mark>ਨ</mark> • |                           | :) = <u></u> € | ≝ 🖽       | Merge & Ce | nter ~   | \$ * %  | o 🤊 🚺  | →0         | Formatting ~ | Table ~   | Good          | Neu      | itral |   | • •         | ~ ~        | Clear ·  | <b>X</b> | Filter - Select - | 7,55 115 | Data        |        |           |
|          | Clipboard  | ۲                                  | Font                         | L                         |                | Alignment |            | لکا<br>ا | Nu      | umber  | ۲ <u>م</u> |              |           | Styles        |          |       |   | Cel         | lls        |          | Editin   | g                 | Add-ins  |             |        | ^         |
| C5       | × :        | $\times \checkmark f_x \checkmark$ | EMPLOYE <mark>E</mark> NAME  |                           |                |           |            |          |         |        |            |              |           |               |          |       |   |             |            |          |          | ~                 |          |             |        |           |
| A        | В          | С                                  | D                            | E                         | F              | G         | Н          | L        | J       | К      | L          | М            | N         | 0             | Р        | Q     | R | S           | т          | U        | V        | W                 | X        | Y Z         | AA     | A .       |
| 1        |            |                                    |                              |                           |                |           |            |          |         |        |            |              |           |               |          |       |   |             |            |          |          |                   |          |             |        |           |
| 2        |            |                                    |                              |                           |                |           |            |          |         |        |            |              |           |               |          |       |   |             |            |          |          |                   |          |             |        |           |
| 4        |            | -                                  |                              |                           |                |           |            |          |         |        |            |              |           |               |          |       |   |             |            |          |          |                   |          |             |        |           |
| 5        |            | EMPLOYEE N                         | AME NUMBER OF SAL            | ES AMMOUNT                |                |           |            |          |         |        |            |              |           |               |          |       |   |             |            |          |          |                   |          |             |        |           |
| 6        |            | Mark                               | 6                            | \$50                      |                |           |            |          |         |        |            |              |           |               |          |       |   |             |            |          |          |                   |          |             |        |           |
| 7        |            | Linda                              | 10                           | \$85                      |                |           |            |          |         |        |            |              |           |               |          |       |   |             |            |          |          |                   |          |             |        |           |
| 8        |            | Frank                              | 8                            | \$75                      |                |           |            |          |         |        |            |              |           |               |          |       |   |             |            |          |          |                   |          |             |        |           |
| 9        |            | Bill                               | 5                            | \$45<br>\$60              |                |           |            |          |         |        |            |              |           |               |          |       |   |             |            |          |          |                   |          |             |        |           |
| 11       |            | Susan                              | 1                            | Ş0U                       |                |           |            |          |         |        |            |              |           |               |          |       |   |             |            |          |          |                   |          |             |        |           |
| 12       |            |                                    |                              |                           |                |           |            |          |         |        |            | 11.1         | nı .r. ı  |               |          |       |   |             |            |          |          |                   |          |             |        |           |
| 13       |            |                                    |                              |                           |                |           |            | Ne>      | (t, pre | iss an | id ha      | old the      | Spitt k   | key, an       | d        |       |   |             |            |          |          |                   |          |             |        |           |
| 14       |            |                                    |                              |                           |                |           |            |          |         |        |            |              |           | , II C        |          |       |   |             |            |          |          |                   |          |             |        |           |
| 15       |            |                                    |                              |                           |                |           |            | USE      | e the a | irrow  | key        | 's to hig    | jhlighi   | t all of      | your     | L     |   |             |            |          |          |                   |          |             |        |           |
| 16       |            |                                    |                              |                           |                |           |            | Ι.       |         |        | -          | _            |           |               | -        |       |   |             |            |          |          |                   |          |             |        |           |
| 1/       |            |                                    |                              |                           |                |           |            | dat      | а.      |        |            |              |           |               |          | -     |   |             |            |          |          |                   |          |             |        |           |
| 10       |            |                                    |                              |                           |                |           |            | -        |         |        |            |              |           |               |          |       |   |             |            |          |          |                   |          |             |        |           |
| 20       |            |                                    |                              |                           |                |           |            |          |         |        |            |              |           |               |          |       |   |             |            |          |          |                   |          |             |        |           |
| 21       |            |                                    |                              |                           |                |           |            |          |         |        |            |              |           |               |          |       |   |             |            |          |          |                   |          |             |        |           |
| 22       |            |                                    |                              |                           |                |           |            |          |         |        |            |              |           |               |          |       |   |             |            |          |          |                   |          |             |        |           |
| 23       |            |                                    |                              |                           |                |           |            |          |         |        |            |              | N         |               |          |       |   |             |            |          |          |                   |          |             |        |           |
| 24       |            |                                    |                              |                           |                |           |            |          |         |        |            |              |           |               |          |       |   |             |            |          |          |                   |          |             |        |           |
| 25       |            |                                    |                              |                           |                |           |            |          |         | - 1    |            | $\Lambda$    |           |               |          |       |   |             |            |          |          |                   |          |             |        |           |
| 27       |            |                                    | 6                            |                           |                |           |            |          |         |        |            |              |           |               |          |       |   |             |            |          |          |                   |          |             |        |           |
| 28       |            |                                    | · 心                          |                           | 1              |           |            |          |         |        |            |              |           |               |          |       |   |             |            |          |          |                   |          |             |        |           |
| 29       |            |                                    |                              |                           |                |           |            |          |         | 82     | -          |              | 42        |               |          |       |   |             |            |          |          |                   |          |             |        |           |
| 30       |            |                                    | sh                           | ift                       |                |           |            |          |         |        | -          |              |           |               |          |       |   |             |            |          |          |                   |          |             |        |           |
| 31       |            |                                    |                              |                           | 2              |           |            | -        |         |        |            |              |           |               | <u> </u> |       |   |             |            |          |          |                   |          |             |        |           |
| 32       |            |                                    |                              |                           |                |           |            |          | 4       |        |            | 2 2 10       |           | $\rightarrow$ | - II.    |       |   |             |            |          |          |                   |          |             |        |           |
| 33       |            |                                    |                              |                           |                |           |            |          | 1       |        |            | $\mathbf{v}$ | -         |               |          |       |   |             |            |          |          |                   |          |             |        |           |
| 34<br>25 |            |                                    |                              |                           |                |           |            |          |         |        |            |              |           |               |          |       |   |             |            |          |          |                   |          |             |        |           |
| 36       |            |                                    |                              |                           |                |           |            | 5        |         |        |            |              |           |               |          |       |   |             |            |          |          |                   |          |             |        |           |
| 37       |            |                                    |                              |                           |                |           |            | 1923     |         |        |            |              | -         |               |          |       |   |             |            |          |          |                   |          |             |        |           |
| < >      | S          | heet1 Sheet2                       | +                            |                           |                |           |            |          |         |        |            |              |           |               | ÷        | -     |   |             |            | <u>.</u> |          | · · ·             |          |             |        | - •       |

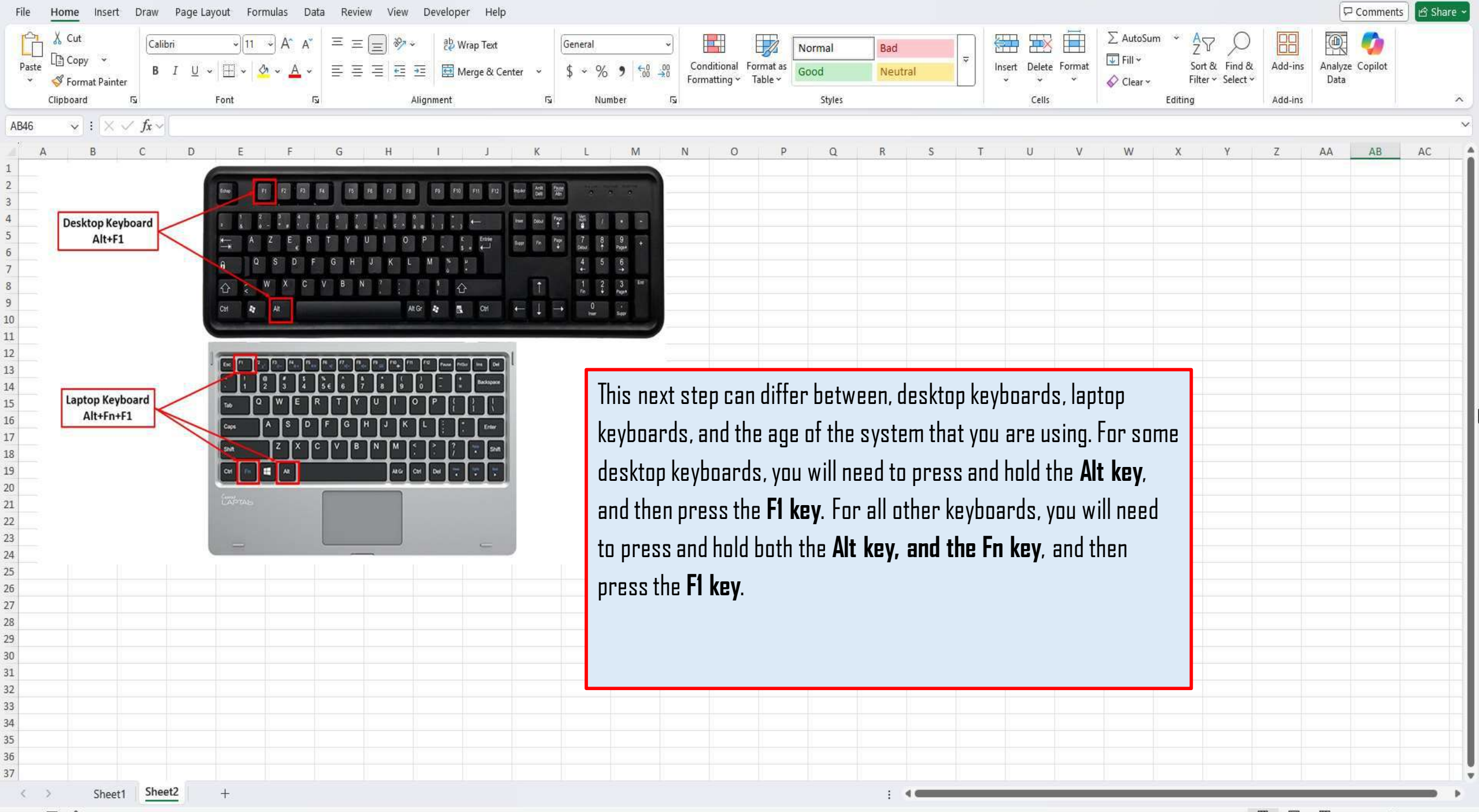

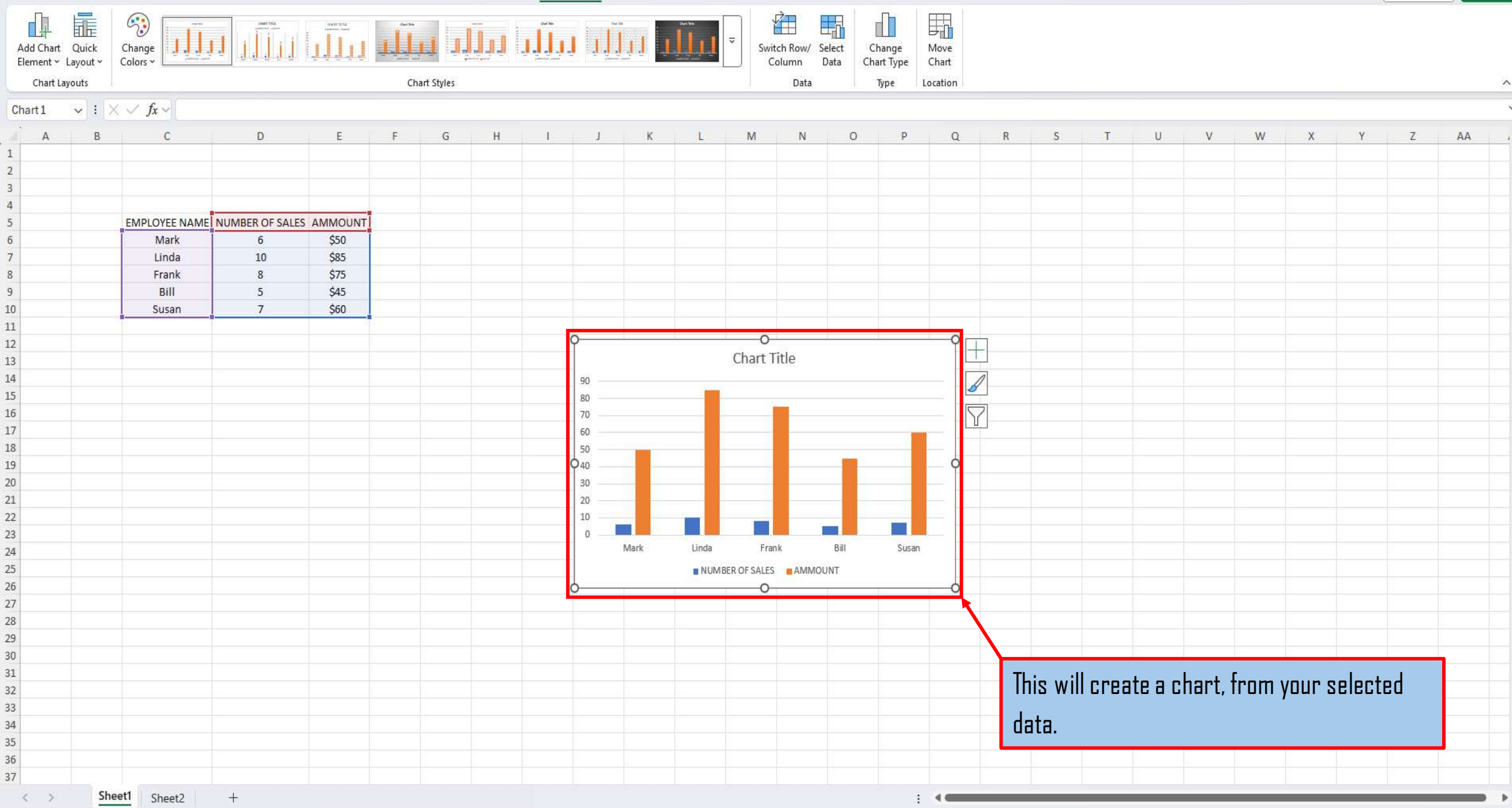

Comments

🖻 Share 🛩

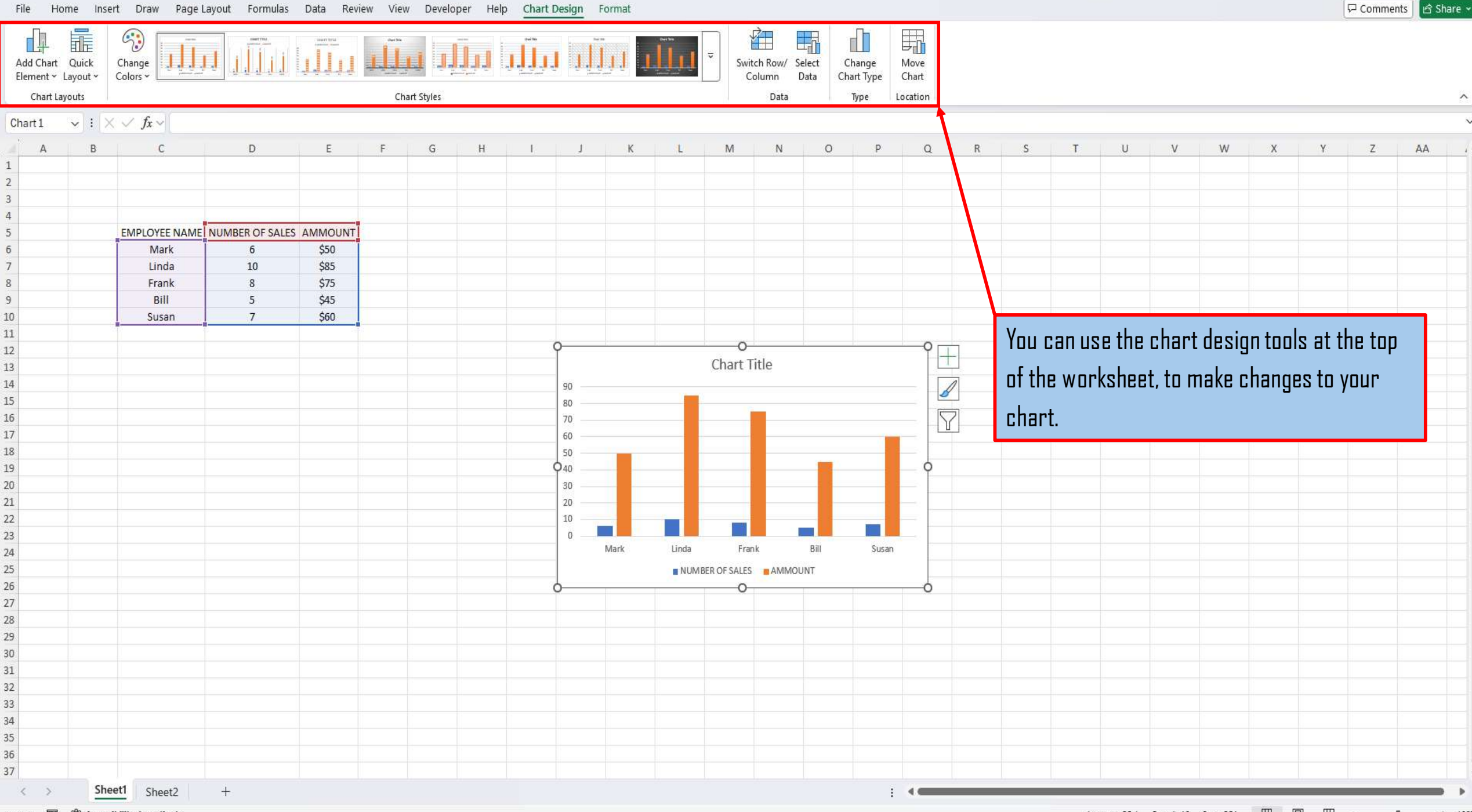

😤 Accessibility: Investigate 5 Ready

Average: 35.1 Count: 18 Sum: 351 Ħ E 四 View This Tutorial On My Website

View The Video Tutorial Here

Visit My YouTube Channel

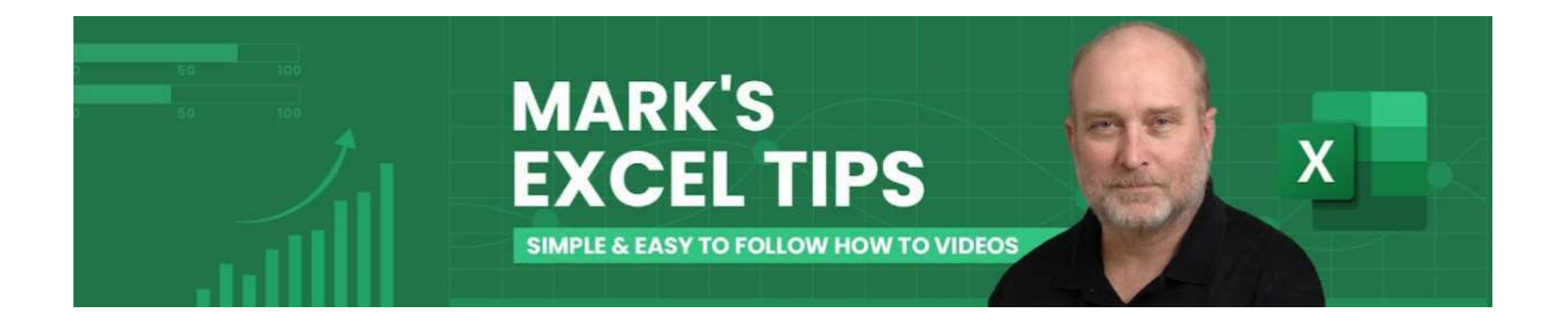